## Seniors: Please create (<u>one) FSA ID # for STUDENT</u>, and (<u>one) FSA ID # for PARENT</u>.

## The FSA ID process consists of the following steps:

## Log In | Federal Student Aid

https://studentaid.gov

- <u>Access the "Create Account" page</u>
- Provide a unique username.
- Enter your email address.
- Provide a unique password.
- Provide your name, date of birth, and Social Security Number (SSN).
- Provide your mailing address.
- Select your language preference.
- Provide your mobile phone number. Select the box if you would like to register your mobile phone to receive one-time secure codes if you forget your username or password. (You will be required to either provide your email address or to provide your mobile phone number and opt-in to messaging before you can proceed.)
- For security purpose, complete the challenge questions and answers.
- Confirm and verify your information.
- Agree to the terms and conditions.
- Verify your email address and/or mobile phone number. This verification allows you to retrieve your username or reset your password without answering your challenge questions. Also, you can use your mobile phone number or your email address as your username when logging in to ED systems. We'll also be able to notify you by email to changes to your account.